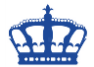

Die Windows Sandbox wurde eingeführt, um versierten Anwendern und Admins die Möglichkeit einzuräumen, verdächtige Anwendungen, Webseiten und Dokumente zu prüfen.

Alles was in der Sandbox passiert, bleibt in der Sandbox. Nach einem Neustart der Sandbox, wird diese als frisches Windows wieder hochgefahren. Aus diesem Grund kann man die Sandbox auch als Wegwerf-Desktop bezeichnen.

#### Die aktuellen Anforderungen an die Windows Sandbox sind:

- Windows 10 Pro oder Enterprise
- AMD64 Architektur

•

•

- Eine im BIOS aktivierbare Virtualisierungsfunktion \*
  - Minimum 4 GB RAM
    - 8GB empfohlen
  - Minimum 1 GB Festplattenspeicher
    - SSD empfohlen
  - Minimum 2 CPU-Kerne
    - o 4 Kerne mit Hyperthreading empfohlen

Hinweis: \* Sobald ein Hypervisor innerhalb einer virtuellen Maschine eingesetzt wird, so muss die **Nested Virtualization** (geschachtelte Virtualisierung) aktiviert werden.

Set-VMProcessor -VMName <VMName> -ExposeVirtualizationExtensions \$true

### Manuelles aktivieren der Sandbox auf einem physischen Host:

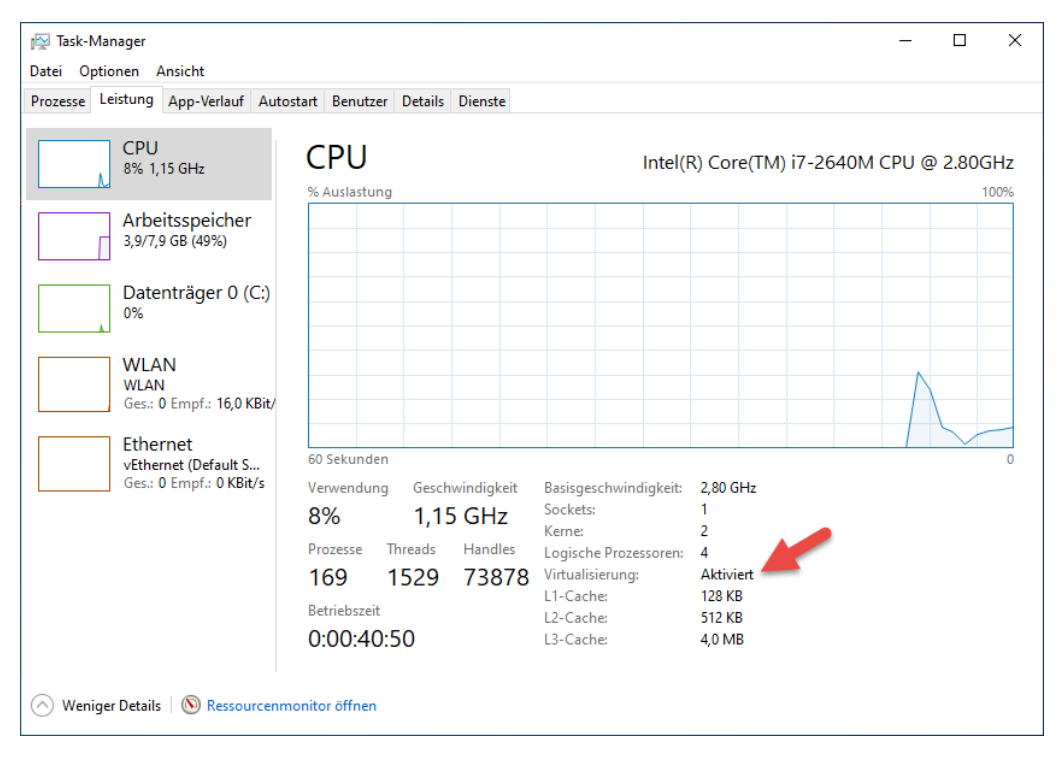

1. Im Bios die Virtualisierung einschalten.

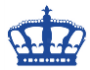

2. Feature aktivieren

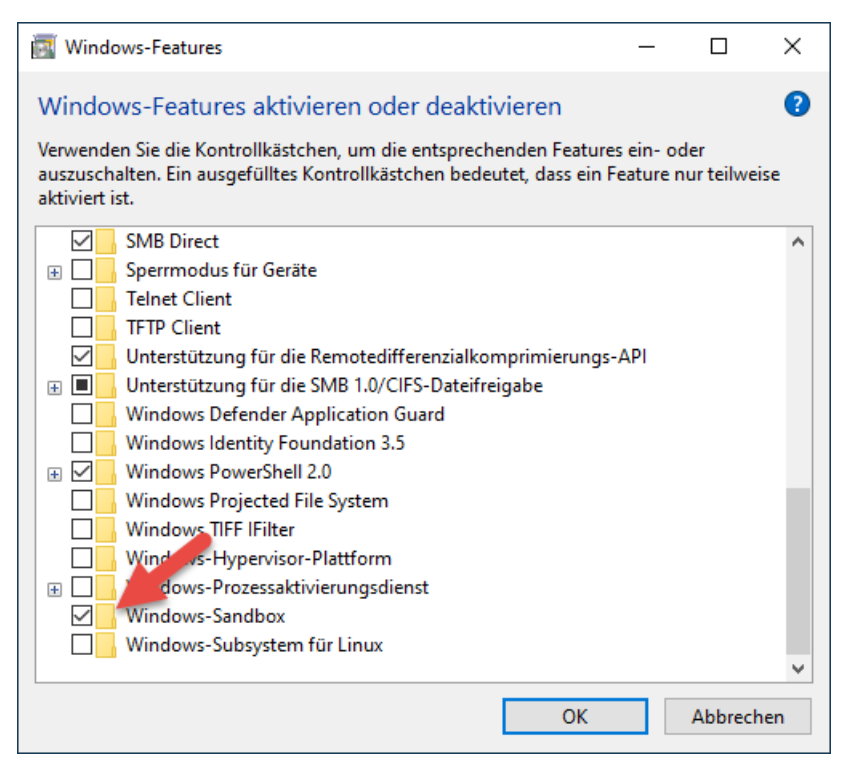

### 3. Sandbox starten

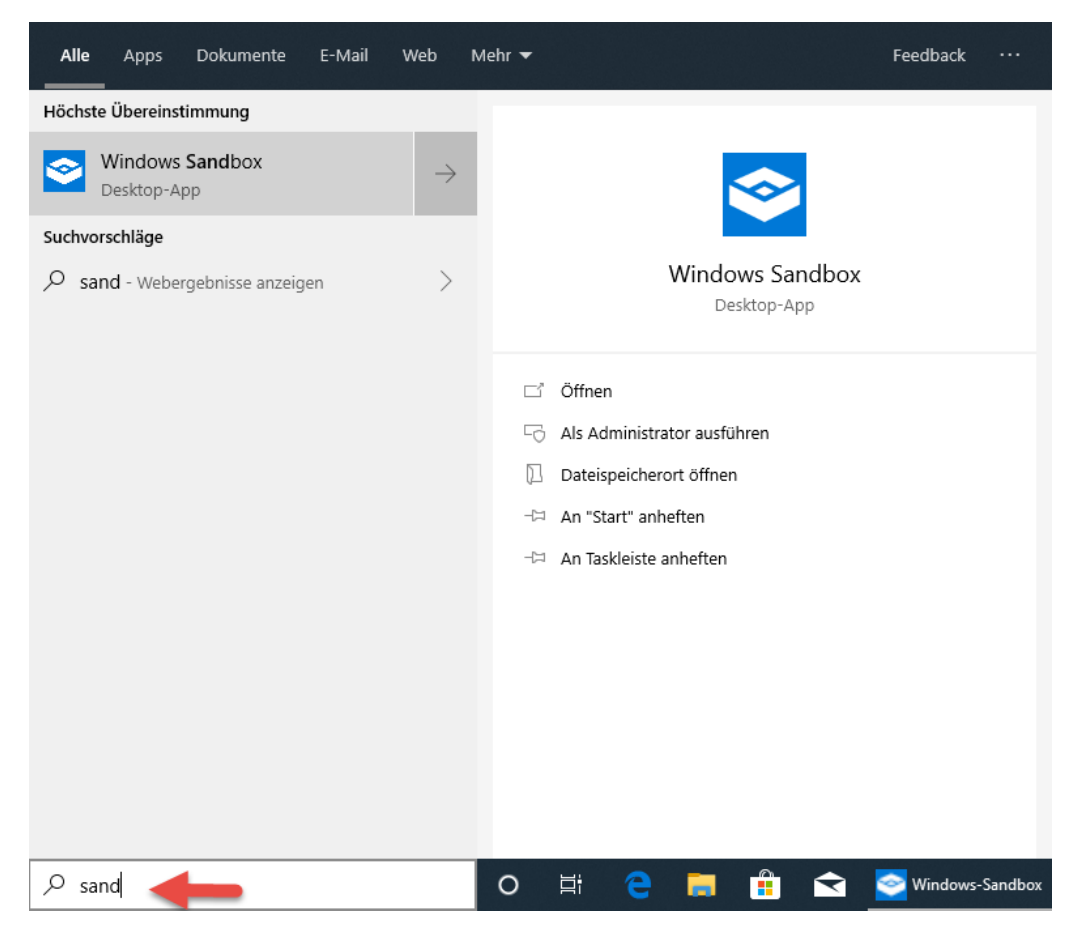

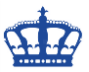

4. Mit der Sandbox arbeiten

| Sandbox Vindows-Sandbox   |    |       |  |       | <u></u> -1            |      | × |
|---------------------------|----|-------|--|-------|-----------------------|------|---|
| Papterkorb                |    |       |  |       |                       |      |   |
| A Microsoft Edge          |    |       |  |       |                       |      |   |
|                           |    |       |  |       |                       |      |   |
|                           |    |       |  |       |                       |      |   |
|                           |    |       |  |       |                       |      |   |
|                           |    |       |  |       |                       |      |   |
|                           |    |       |  |       |                       |      |   |
|                           |    |       |  |       |                       |      |   |
|                           |    |       |  |       |                       |      |   |
|                           |    |       |  |       |                       |      |   |
|                           |    |       |  |       |                       |      |   |
|                           |    |       |  |       |                       |      |   |
|                           |    |       |  |       |                       |      |   |
|                           |    |       |  |       |                       |      |   |
|                           |    |       |  |       |                       |      |   |
|                           |    |       |  |       |                       |      |   |
|                           |    |       |  |       | 10-                   | 18   |   |
| Suchbegriff hier eingeben | Ξi | <br>e |  | ■ ײ ⊄ | <sup>())</sup> 17.03. | 2019 | 0 |

Sobald die Sandbox heruntergefahren und neu gestartet wird, handelt es sich immer um ein neues und somit frisches Windows 10.

#### Aktivieren der Sandbox mithilfe der Powershell:

Enable-WindowsOptionalFeature –FeatureName "Containers-DisposableClientVM" -All – Online

#### Deaktivieren der Sandbox mithilfe der Powershell:

Disable-WindowsOptionalFeature –FeatureName "Containers-DisposableClientVM" – Online

#### Aktivieren der Sandbox über die CMD:

Dism /online /Enable-Feature /FeatureName:"Containers-DisposableClientVM" -All

Deaktivieren der Sandbox über die CMD:

Dism /online /Disable-Feature /FeatureName:"Containers-DisposableClientVM"

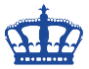

Die Sandbox wird über das Remote Desktop Protokoll administriert.

| 0                | ++ all Windows-Sandbox _ d' X                                                                            |                                  |
|------------------|----------------------------------------------------------------------------------------------------|----------------------------------|
| Papitatkorio     | - □ ×<br>( ● ① http://www.der-windows-papst.de/ ・ 量 C Suchen                                             |                                  |
| Microsoft Edge   |                                                                                                    |                                  |
|                  | DER WINDOWS PAPST – IT BLOG ESSEN JÖRN                                                                   |                                  |
|                  | WALTER                                                                                                   |                                  |
|                  |                                                                                                    |                                  |
|                  |                                                                                                    |                                  |
|                  | Du bist hier: Startseite                                                                                 |                                  |
|                  |                                                                                                    |                                  |
|                  | DED WINDOWC DADET<br>Diese Webseite verwendet Cookies. Cookies werden zur Benutzerführung und Webanalyse |                                  |
|                  | verwendet und helfen dabei, diese Webseite besser zu machen. Akzeptieren Ablehnen                        |                                  |
|                  | Zum Datenschutz 🗸                                                                                        |                                  |
|                  |                                                                                                    |                                  |
|                  |                                                                                                    |                                  |
| Suchbegriff hier | eingeben 🛱 🤁 📜 🧟                                                                                         | ■ 厚 (30) 11:00 □<br>17.03.2019 □ |

# Der Computername wird generiert und bleibt bestehen.

| <b></b> | System                         |                                                           |                                                  | – 🗆 X                |  |  |  |
|---------|--------------------------------|-----------------------------------------------------------|--------------------------------------------------|----------------------|--|--|--|
| ÷       | → 🗠 🛧 👱 > Systemsteue          | erung > System und Sicherheit                             | > System v Ö Systemster                          | uerung durchsuchen 🔎 |  |  |  |
|         | Startseite der Systemsteuerung | Basisinformationen übe                                    | r den Computer anzeigen                          | 0                    |  |  |  |
| •       | Geräte-Manager                 | Windows-Edition                                           |                                                  |                      |  |  |  |
| •       | Remoteeinstellungen            | Windows 10 Pro                                            |                                                  |                      |  |  |  |
| •       | Computerschutz                 | © 2019 Microsoft Corporat                                 | 100000                                           |                      |  |  |  |
| •       | Erweiterte Systemeinstellungen | Alle Rechte vorbehalten.                                  | 000510                                           |                      |  |  |  |
|         |                                |                                                           |                                                  |                      |  |  |  |
|         |                                | Prozessor:                                                | 2.79 GHz                                         |                      |  |  |  |
|         |                                | Installierter Arbeitsspeicher<br>(RAM):                   |                                                  |                      |  |  |  |
|         |                                | Systemtyp:                                                | 64-Bit-Betriebssystem, x64-basierter Prozessor   |                      |  |  |  |
|         |                                | Stift- und Toucheingabe:                                  | Für diese Anzeige ist keine Stift- oder Toucheir | ngabe verfügbar.     |  |  |  |
|         |                                | Einstellungen für Computernamen, Domäne und Arbeitsgruppe |                                                  |                      |  |  |  |
|         |                                | Computername: 7fb1111f-5a8e-4b49-9a22-e3465615e5d2        |                                                  | Einstellungen        |  |  |  |
|         |                                | Vollständiger<br>Computername:                            | 7fb1111f-5a8e-4b49-9a22-e3465615e5d2             | ändern               |  |  |  |
|         |                                | Computerbeschreibung:                                     |                                                  |                      |  |  |  |
|         |                                | Arbeitsgruppe:                                            | WORKGROUP                                        |                      |  |  |  |
|         |                                | Windows-Aktivierung                                       |                                                  |                      |  |  |  |
|         | Siehe auch                     | Windows ist nicht aktiviert.                              | Microsoft-Softwarelizenzbedingungen lesen        |                      |  |  |  |
|         | Sicherheit und Wartung         | Produkt-ID: Nicht verfügba                                | ar                                               | Windows aktivieren   |  |  |  |

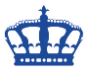

Die Auslastung ist recht hoch, aus diesem Grund sollte man sich schon an die empfohlenen Anforderungen halten.

| 🙀 Task-Manager —                    |                       |         |            |          |          |              | ×        |      |
|-------------------------------------|-----------------------|---------|------------|----------|----------|--------------|----------|------|
| Datei Optionen Ansicht              |                       |         |            |          |          |              |          |      |
| Prozesse Leistung App-Verlauf Autos | tart Benutzer Details | Dienste |            |          |          |              |          |      |
| ^                                   |                       | 53%     | 61%        | 1%       | 0%       |              |          |      |
| Name                                | Status                | CPU     | Arbeitss   | Datenträ | Netzwerk | Stromverbrau | Stromver | brau |
| > 🖶 Spoolersubsystem-Anwendung      |                       | 0%      | 1,1 MB     | 0 MB/s   | 0 MBit/s | Sehr niedrig |          | ^    |
| > 💷 Starten                         |                       | 0%      | 11,8 MB    | 0 MB/s   | 0 MBit/s | Sehr niedrig |          |      |
| 🔯 System Settings Broker            |                       | 0%      | 4,1 MB     | 0 MB/s   | 0 MBit/s | Sehr niedrig |          |      |
| 📧 TechSmith HTML Help Helper (3     |                       | 0%      | 0,4 MB     | 0 MB/s   | 0 MBit/s | Sehr niedrig |          |      |
| 📧 Usermode Font Driver Host         |                       | 0%      | 0,2 MB     | 0 MB/s   | 0 MBit/s | Sehr niedrig |          |      |
| > 📧 Verwaltungsdienst für virtuelle |                       | 0%      | 2,4 MB     | 0 MB/s   | 0 MBit/s | Sehr niedrig |          |      |
| Vmmem                               |                       | 39,2%   | 1.458,9 MB | 0 MB/s   | 0 MBit/s | Sehr hoch    |          |      |
| Windows Defender SmartScreen        |                       | 0%      | 5,4 MB     | 0 MB/s   | 0 MBit/s | Sehr niedrig |          |      |
| Windows Driver Foundation - B       |                       | 0%      | 0,9 MB     | 0 MB/s   | 0 MBit/s | Sehr niedrig |          |      |
| 💽 Windows Driver Foundation - B     |                       | 0%      | 0,1 MB     | 0 MB/s   | 0 MBit/s | Sehr niedrig |          |      |
| 📧 Windows Graphisolierung für A     |                       | 0%      | 5,2 MB     | 0 MB/s   | 0 MBit/s | Sehr niedrig |          |      |
|                                     |                       | 007     | 4.5.4.0    |          | 0.000    | e + - + +    |          | ~    |
|                                     |                       |         |            |          |          |              |          |      |
| ( Weniger Details                   |                       |         |            |          |          |              | Task bee | nden |

Mit der Tastenkombination CTRL + ALT + Pause wird die Sandbox im Vollbildmodus angezeigt.

Mit der Tastenkombination SHIFT + ALT + Druck öffnet man den Bildschirmmodus für hohen Kontrast.

#### Speicherort der Sandbox:

Die Sandbox liegt im Pfad C:\ProgramData\Microsoft\Windows\Containers

sowie das Basis Image z.B. Die gestartete Sandbox liegt als Snapshot im Ordner Sandboxes.

| 📙   🛃 📙 🖛   Containe       | ers                |                  |             | - 0    | $\times$ |  |  |  |
|----------------------------|--------------------|------------------|-------------|--------|----------|--|--|--|
| Datei Start Freige         | ben Ansicht        |                  |             |        | ~ ?      |  |  |  |
| ← → * ↑ <mark>·</mark> « P | iners" durchsuchen | Ą                |             |        |          |  |  |  |
|                            | Name               | Änderungsdatum   | Тур         | Größe  |          |  |  |  |
| 📌 Schnellzugriff           | Baselmages         | 17.03.2019 09:57 | Dateiordner |        |          |  |  |  |
| ineDrive 🍊 🍊               | Dumps              | 17.03.2019 11:11 | Dateiordner |        |          |  |  |  |
| Dieser DC                  | PortableBaseLayer  | 17.03.2019 09:57 | Dateiordner | ordner |          |  |  |  |
|                            | Sandboxes          | 17.03.2019 09:58 | Dateiordner |        |          |  |  |  |
| 💣 Netzwerk                 | Zygotes            | 17.03.2019 09:58 |             |        |          |  |  |  |
|                            |                    |                  |             |        |          |  |  |  |
|                            |                    |                  |             |        |          |  |  |  |
|                            |                    |                  |             |        |          |  |  |  |
|                            |                    |                  |             |        |          |  |  |  |
|                            |                    |                  |             |        |          |  |  |  |
|                            |                    |                  |             |        |          |  |  |  |
|                            |                    |                  |             |        |          |  |  |  |
| 5 Elemente                 |                    |                  |             |        |          |  |  |  |

Erstellt von Jörn Walter

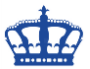

Externe Quelle:

https://techcommunity.microsoft.com/t5/Windows-Kernel-Internals/Windows-Sandbox/ba-p/301849